### **Payment Maps**

If you have permissions to create and manage import maps, you will have access to the Manage Payment Maps tab on the Payments widget. Payment Maps provides a consolidated list of ACH and wire payment import maps for repeated use, as well as the ability to create new or update existing import maps. ACH and wire maps require separate permissions.

| PAYMENTS              | PAYMENT TEMPLATES     | PAYMENT MAPS  | NACHA IMPORT | WIRE IMPORT                 |                |
|-----------------------|-----------------------|---------------|--------------|-----------------------------|----------------|
| 🕀 Add Map             |                       |               |              |                             |                |
| ALL MAPS $\checkmark$ |                       |               |              | • As of 02/06/2021 10:28 AM | 7 🔟 🔒 🕹        |
| ACTIONS               | MAP NAME              | PAYMENT TYPE  | MAP FORMAT   | CREATED BY                  | LAST USED DATE |
|                       | Commission Payments   | Domestic Wire | Delimited    | Miller                      |                |
|                       | Title Insurance Compa | Domestic Wire | Delimited    | Miller                      | -              |
|                       | Annual Bonus Payments | Domestic Wire | Delimited    | Miller                      | 01/31/2021     |

You can choose to view, modify or delete a custom map from the ellipsis (...) menu.

#### **Create Import Map**

Click on the Add Map link, the payment type options available will be based upon your user entitlements.

| PAYMENTS  | PAYMENT TEMPLATES | PAYMENT MAPS | NACHA IMPORT | WIRE IMPORT |
|-----------|-------------------|--------------|--------------|-------------|
| 🕀 Add Map |                   |              |              |             |

|              | Payment Type Map Definition Mapping Details |     |  |  |  |  |
|--------------|---------------------------------------------|-----|--|--|--|--|
|              | Select Payment Type                         |     |  |  |  |  |
| Constic Wire | International Wire                          | АСН |  |  |  |  |
| Close        |                                             |     |  |  |  |  |
|              |                                             |     |  |  |  |  |
|              |                                             |     |  |  |  |  |
|              |                                             |     |  |  |  |  |

Confidential Information - Bottomline Technologies © 2022. All rights reserved.

#### WIRE IMPORT MAP

Choose between Domestic Wire or International Wire from the payment types screen. A delimited file import map can be created for domestic or international wire payments. Designate a map name, select the delimiter and end of record identifier appropriate for your source file. Set up the mapping for each field.

|                                                               |          | Payment                  | Type Mapping                   | Details         |                                       |
|---------------------------------------------------------------|----------|--------------------------|--------------------------------|-----------------|---------------------------------------|
|                                                               |          |                          | Delimited File Map             |                 |                                       |
|                                                               |          |                          |                                |                 |                                       |
|                                                               | MAP      | NAME                     |                                |                 |                                       |
|                                                               | DELI     | MITER                    |                                |                 |                                       |
|                                                               | CO       | MMA ( , )                |                                | $\sim$          |                                       |
|                                                               | END      | OF RECORD                | METHOD                         |                 |                                       |
|                                                               | Ca       | rriage Ret               | urn/Line Feed ( CR/LF )        | $\sim$          |                                       |
|                                                               | s<br>s   | kip Heade<br>trip Quote: | r Record(s)<br>s Around Fields |                 |                                       |
|                                                               | TRIM LEA | DING                     |                                |                 |                                       |
| FIELD NAME                                                    | BLANKS   | ZEROS                    | SPECIAL FORMATTING             | FIELD POSITION  | REPLACEMENT VALUE                     |
| Select All                                                    |          |                          |                                | Replacement Val | ue is used in place of Field Position |
| From Account Number (34)                                      |          |                          |                                |                 |                                       |
| Transaction Amount (15)                                       |          |                          | use decimal                    |                 |                                       |
| Transaction Date                                              |          |                          | MMDDYY V<br>add separator      |                 |                                       |
| Purpose of Wire (16)                                          |          |                          |                                |                 |                                       |
| Beneficiary Bank Code (22)                                    |          |                          |                                |                 |                                       |
| Beneficiary Account Number (34)                               |          |                          |                                |                 |                                       |
| Beneficiary Name (35)                                         |          |                          |                                |                 |                                       |
| Optional<br>Beneficiary Address Line 1 (35)                   |          |                          |                                |                 |                                       |
| Optional<br>Beneficiary Address Line 2 (35)                   |          |                          |                                |                 |                                       |
| Optional<br>Beneficiary Address Line 3 (35)                   |          |                          |                                |                 |                                       |
| Optional<br>Intermediary Bank 1 Code (22)                     |          |                          |                                |                 |                                       |
| Optional<br>Intermediary Bank 2 Code (22)                     |          |                          |                                |                 |                                       |
| Optional<br>Originator to Beneficiary Information Line 1 (35) |          |                          |                                |                 |                                       |
| Optional<br>Originator to Beneficiary Information Line 2 (35) |          |                          |                                |                 |                                       |
| Optional<br>Bank to Bank Information Line 1 (35)              |          |                          |                                |                 |                                       |
| Optional<br>Bank to Bank Information Line 2 (35)              |          |                          |                                |                 |                                       |

You can Save, Cancel or Clear the map by click on the options at the bottom of the page.

#### ACH IMPORT MAP

ACH Import Maps are used when uploading transactions from a file to ACH payments and templates. Select whether the map will be used to add new transactions to a payment or template, to update transactions already in a payment or template, or to both add and update.

| Create Import Map   |      |                      |                       |          |  |  |
|---------------------|------|----------------------|-----------------------|----------|--|--|
|                     | Payı | ment Type Map Defin  | ition Mapping Details |          |  |  |
| Select Payment Type |      |                      |                       |          |  |  |
| Domestic Wi         | ire  | Internation          | )<br>al Wire          | ACH      |  |  |
|                     |      | Select Map Type (cho | ose all that apply)   |          |  |  |
| Add Transactions    |      | ctions               | Update Tran           | sactions |  |  |
|                     |      | Next                 | Close                 |          |  |  |

Choose between Delimited and Fixed format and create a name.

| Create Import Map For ACH                   |
|---------------------------------------------|
| Payment Type Map Definition Mapping Details |
| Delimited format     Fixed format           |
| MAP NAME<br>0/40                            |

For delimited files, specify the delimiter to use (usually a comma) and the designation for the end of a record (usually a New Line). For fixed format files, specify the record length in characters (94 for a NACHA 6 record). For both delimited and fixed format files, you can specify whether to skip the first line in the file as a header record, and whether amounts should be loaded as \$0.00. Maps for delimited files also include a choice of whether to strip quotes from around field data in the file.

| 0.                                                     | Delimited format  () Fixed format |
|--------------------------------------------------------|-----------------------------------|
| DELIMITER                                              | MAP NAME                          |
| COMMA (,)                                              |                                   |
| END OF RECORD                                          | 0/40                              |
| NEW LINE                                               | RECORD LENGTH                     |
|                                                        | 0/4                               |
| Skip First Header Record<br>Strip Quotes Around Fields | Skip First Header Record          |
| Load Zero to Amount Fields                             | Load Zero to Amount Fields        |

Confidential Information - Bottomline Technologies © 2022. All rights reserved.

To create the mapping from the file data to ACH transactions, there is a place to specify the position for each field that makes up an ACH transaction from the source file. For maps that are used to add new transactions, all fields except Discretionary Data and Addenda are required to either have a position specified, or a "replacement value" specified. If specified, the replacement value is entered for that field into all added transactions as a default.

For delimited files, specify the field position relative to other fields in a record-- the first, second, third, etc. field in the record. For maps that are used to update existing transactions, at least one "match" field and one "update" field are required, but other fields can be left empty.

In the example below, the file has 5 fields per line, in the order of Bank Code, Account Number, Amount, ID and Name. If this map is used to add new transactions, they will be added as DDA credits with the other information from each record as specified. If this map is used to update transactions, the process will match existing transactions in the Premier payment or template based on ID **and** Name, and will update the matching transactions with the values of the bank code, account number, and amount from the record in the file. Both fields must match in order to bring the transaction from the source file into DBIQ-P.

| Transaction Code<br>Switch to Transaction Type |  | 0/2   | 22 - Live DDA 🗸 |
|------------------------------------------------|--|-------|-----------------|
| Bank Code                                      |  | 1     | 0/9             |
| Account Number                                 |  | 2 1/2 | 0/17            |
| Amount                                         |  | 3     | \$              |
| Optional<br>ID                                 |  | 4 1/2 |                 |
| Name                                           |  | 5 1/2 | 0/22            |
| <sup>Optional</sup><br>Disc Data               |  | 0/2   | 0/2             |
| <sup>Optional</sup><br>Addenda                 |  | 0/2   |                 |
|                                                |  | 4     |                 |

For fixed files, specify the character count position of the start of the field and the length of the field. In the example below, a map for a NACHA 6 record has the account number starting at position 13 and the field is 17 characters.

| FIELD NAME                                     | MATCH | UPDATE | START POSITION |     | LENGTH |     | REPLACEMENT VALUE |
|------------------------------------------------|-------|--------|----------------|-----|--------|-----|-------------------|
| Transaction Code<br>Switch to Transaction Type |       |        | 2              | 1/4 | 2      | 1/1 | None              |
| Bank Code                                      |       |        | 4              | 1/4 | 9      | 1/1 | 0/9               |
| Account Number                                 |       |        | 13             | 2/4 | 17     | 2/2 | 0/17              |
| Amount                                         |       |        | 30             | 2/4 | 10     | 2/2 | \$                |
| Optional<br>ID                                 | V     |        | 40             | 2/4 | 15     | 2/2 |                   |
| Name                                           |       |        | 55             | 2/4 | 22     | 2/2 | 0/22              |
| <sup>Optional</sup><br>Disc Data               |       |        | 77             | 2/4 | 2      | 1/1 | 0/2               |
| Optional<br>Addenda                            |       |        |                | 0/4 |        | 0/2 |                   |

Digital Banking IQ<sup>™</sup> – January 2022 Confidential Information - Bottomline Technologies ©2022. All rights reserved.

Transactions to be added to an ACH payment or template require information about the transaction type and account type. These two pieces of information are combined in NACHA defined standards as "Transaction Codes" with values as shown in the table below.

| Transaction<br>Code | Transaction<br>Type | Account Type   |
|---------------------|---------------------|----------------|
| 22                  | Credit              | Checking       |
| 23                  | Prenote Credit      | Checking       |
| 27                  | Debit               | Checking       |
| 28                  | Prenote Debit       | Checking       |
| 32                  | Credit              | Savings        |
| 33                  | Prenote Credit      | Savings        |
| 37                  | Debit               | Savings        |
| 38                  | Prenote Debit       | Savings        |
| 42                  | Credit              | General Ledger |
| 43                  | Prenote Credit      | General Ledger |
| 47                  | Debit               | General Ledger |
| 48                  | Prenote Debit       | General Ledger |
| 52                  | Credit              | Loan           |
| 53                  | Prenote Credit      | Loan           |
| 57                  | Debit               | Loan           |
| 58                  | Prenote Debit       | Loan           |

Digital Banking IQ<sup>™</sup> – January 2022 Confidential Information - Bottomline Technologies ©2022. All rights reserved.

Three methods are available for specifying these types. One method is to set a specific NACHA-defined Transaction Code as a "Replacement" or "Add" value. This value will be used for every transaction in the file. For example, selecting a Replacement value of 27 will set all transactions to a type of Debit to a DDA account.

| FIELD NAME                 | POSITION IN IMPORT FILE | ADD VALUE                |
|----------------------------|-------------------------|--------------------------|
| Transaction Code           |                         | 27 - Live DDA Debit 🗸    |
| Switch to Transaction Type | 0/2                     | None                     |
|                            |                         | 22 - Live DDA Credit     |
| Deals Orde                 |                         | 27 - Live DDA Debit      |
| Bank Code                  | 3                       | 32 - Live Savings Credit |
|                            | 1/2                     | 37 - Live Savings Debit  |
|                            | 172                     | 42 - Live G/L Credit     |
|                            |                         | 47 - Live G/L Debit      |
|                            |                         | 52 - Live Loan Credit    |
| Account Number             | 4                       |                          |
|                            | 1/2                     | 0/17                     |

The second method is to load Transaction Codes from your file by specifying a position for the Transaction Code field.

| FIELD NAME                                     | POSITION IN IMPORT FILE | ADD VALUE |
|------------------------------------------------|-------------------------|-----------|
| Transaction Code<br>Switch to Transaction Type | <b>⊉</b> ♦              | None      |

The third method is to "Switch to Transaction Type", then specify the values in your file that will designate the transaction type and the account type. For example, a value of CR will designate a credit, and DB will designate a debit, while a value of CHK will designate a checking account and SAV will designate a savings account. Select the method that best matches your file data. For maps that are only used for updating transactions, these fields are not required.

| FIELD NAME                 | POSITION IN IMPORT FILE | VALUE IN IMPORT FILE | ADD VALUE |
|----------------------------|-------------------------|----------------------|-----------|
|                            |                         | CREDIT               |           |
| Transaction Type           | 1                       | CR                   | None      |
| Switch to Transaction Code | 1                       | /2 2                 | /10       |
|                            |                         | DEBIT                |           |
|                            |                         | DB                   |           |
|                            |                         | 2                    | /10       |
|                            |                         | PRENOTE FOR CREDIT   | _         |
|                            |                         | PCR                  |           |
|                            |                         | 3                    | /10       |
|                            |                         | PRENOTE FOR DEBIT    | _         |
|                            |                         | PDB                  |           |
|                            |                         | 3                    | /10       |
| Account Type               |                         | CHECKING             |           |
|                            | 2                       | СНК                  | None      |
|                            | 1                       | /2 3                 | /10       |
|                            |                         | SAVING               |           |
|                            |                         | SAV                  |           |
|                            |                         | 3                    | /10       |
|                            |                         |                      |           |
|                            |                         |                      |           |
|                            |                         |                      |           |

Digital Banking IQ<sup>™</sup> – January 2022 Confidential Information - Bottomline Technologies © 2022. All rights reserved.

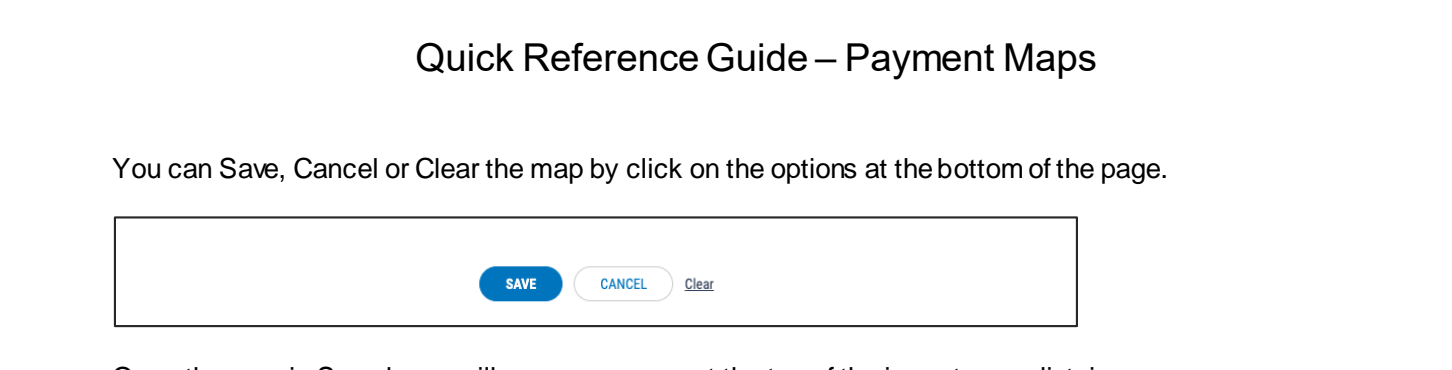

Once the map is Saved, you will see a message at the top of the import maps list view.

| Import Map Payo           | <b>outs</b> has been created. |               |           |            |                           | $\otimes$    |  |  |  |
|---------------------------|-------------------------------|---------------|-----------|------------|---------------------------|--------------|--|--|--|
| Import Maps   ⊕ Ade       | Import Maps                   |               |           |            |                           |              |  |  |  |
|                           |                               |               |           |            | As of 03/23/2020 07:23 AM | V 🗉 🔒 🛓      |  |  |  |
| FILTERS MAP NAME (1) Show | Values                        |               |           |            |                           |              |  |  |  |
| ACTIONS                   | MAP NAME                      | PAYMENT TYPE  | MAP TYPE  | CREATED BY | LAST USED DATE            | LAST USED BY |  |  |  |
|                           | Payouts                       | Domestic Wire | Delimited | Miller     | -                         |              |  |  |  |
| •                         |                               |               |           |            |                           | •            |  |  |  |

### Modifying a Map

For both Wire and ACH maps, to modify a map, select "Modify" from the ellipsis (...) menu of the desired map. This will take you to a workflow similar to the map creation screen with the information prefilled. Make desired changes, then save. When complete, you are returned to the Import Map list view and the map is updated to reflect the changes.

| Modify Import Map                           |               |                                                  |                      |                |                                        |  |  |  |  |
|---------------------------------------------|---------------|--------------------------------------------------|----------------------|----------------|----------------------------------------|--|--|--|--|
| Delimited File Map                          |               |                                                  |                      |                |                                        |  |  |  |  |
|                                             |               | SELECT PAYMENT TYPE                              |                      |                |                                        |  |  |  |  |
|                                             | Domestic Wire | International Wire                               |                      |                |                                        |  |  |  |  |
|                                             |               | MAP NAME                                         |                      |                |                                        |  |  |  |  |
|                                             |               | Premier Basic Map                                |                      |                |                                        |  |  |  |  |
|                                             |               | DELIMITER                                        |                      |                |                                        |  |  |  |  |
|                                             |               | COMMA ( , )                                      |                      |                |                                        |  |  |  |  |
|                                             |               | END OF RECORD METHOD                             | END OF RECORD METHOD |                |                                        |  |  |  |  |
|                                             |               | Carriage Return/Line Fe                          | ed ( CR/LF ) 🛛 🗸     |                |                                        |  |  |  |  |
|                                             |               | Skip Header Record(s)<br>Strip Quotes Around Fie | lds                  |                |                                        |  |  |  |  |
| FIELD NAME                                  | TRIM LEADING  | BLANKS TRIM LEADING ZEROS                        | SPECIAL FORMATTING   | FIELD POSITION | REPLACEMENT VALUE                      |  |  |  |  |
| Select All                                  |               |                                                  |                      | Replacement Va | lue is used in place of Field Position |  |  |  |  |
| From Account Number (34)                    |               |                                                  |                      | 1              |                                        |  |  |  |  |
| Transaction Amount (15)                     |               |                                                  | use decimal          | 2              |                                        |  |  |  |  |
|                                             |               |                                                  | MMDDYY 🗸             |                |                                        |  |  |  |  |
| Transaction Date                            |               |                                                  | add separator        | 3              |                                        |  |  |  |  |
|                                             |               |                                                  | / 🗸                  |                |                                        |  |  |  |  |
| Optional<br>Purpose of Wire (16)            |               |                                                  |                      |                |                                        |  |  |  |  |
| Beneficiary Bank Code (22)                  |               |                                                  |                      | 4              |                                        |  |  |  |  |
| Beneficiary Account Number (34)             |               |                                                  |                      | 5              |                                        |  |  |  |  |
| Beneficiary Name (35)                       |               |                                                  |                      | 6              |                                        |  |  |  |  |
| Optional<br>Beneficiary Address Line 1 (35) |               |                                                  |                      |                |                                        |  |  |  |  |
| Optional<br>Beneficiary Address Line 2 (35) |               |                                                  |                      |                |                                        |  |  |  |  |
| Optional<br>Beneficiary Address Line 3 (35) |               |                                                  |                      |                |                                        |  |  |  |  |
| Optional<br>Intermediary Bank 1 Code (22)   |               |                                                  |                      |                |                                        |  |  |  |  |
| Optional<br>Intermediary Bank 2 Code (22)   |               |                                                  |                      |                |                                        |  |  |  |  |
| Save Cancel Clear                           |               |                                                  |                      |                |                                        |  |  |  |  |